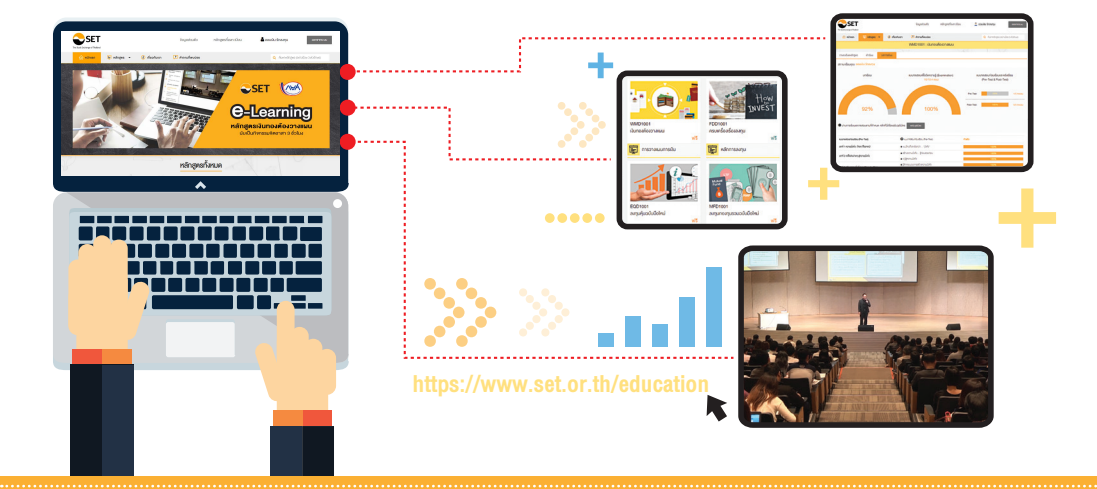

# คู่มือการเข้าเรียน SET e-Learning

# สำหรับสมาชิก กยศ.

# เข้าเว็บไซต์ https://www.studentloan.or.th แล้วเลือกหัวข้อ ระบบ e-Studentloan > นักเรียน / นักศึกษา

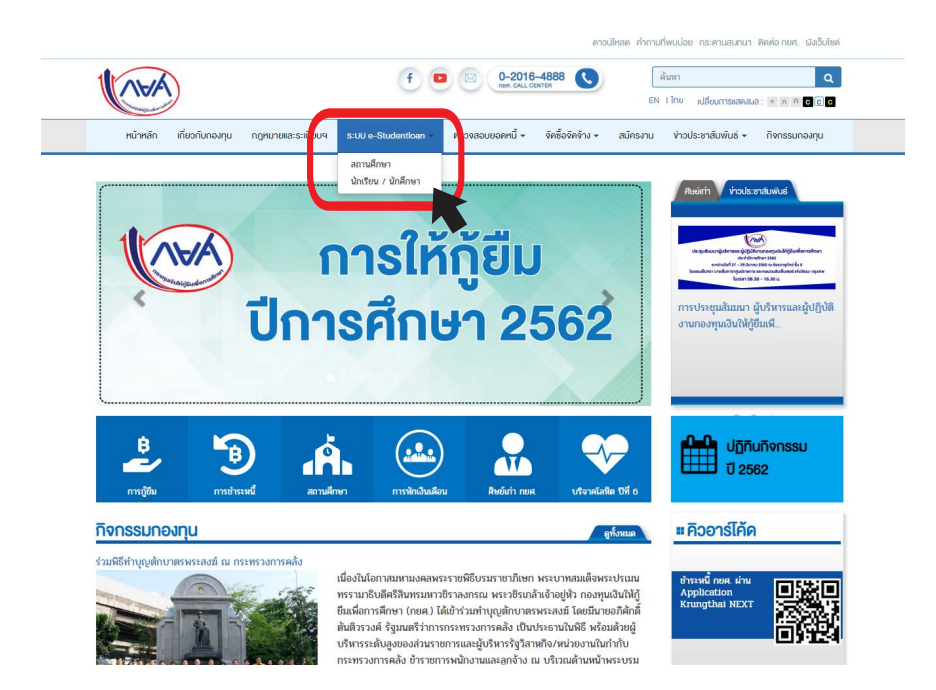

# คลิกที่ปุ่ม <mark>ผู้ที่มีรหัสผ่านแล้ว</mark> เพื่อ Log in เข้าระบบ

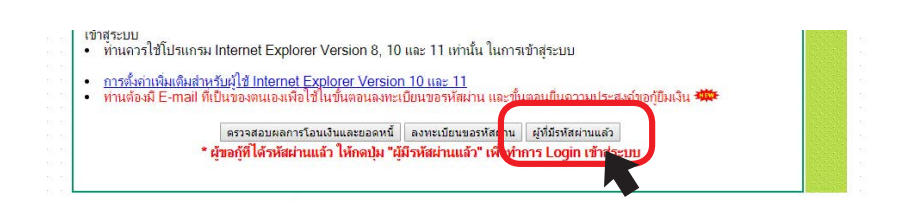

# ้ใส่ <mark>เลงประจำตัวประชาชน</mark> และ<mark>รหัสผ่าน</mark> เพื่อ Log in เข้าระบบ

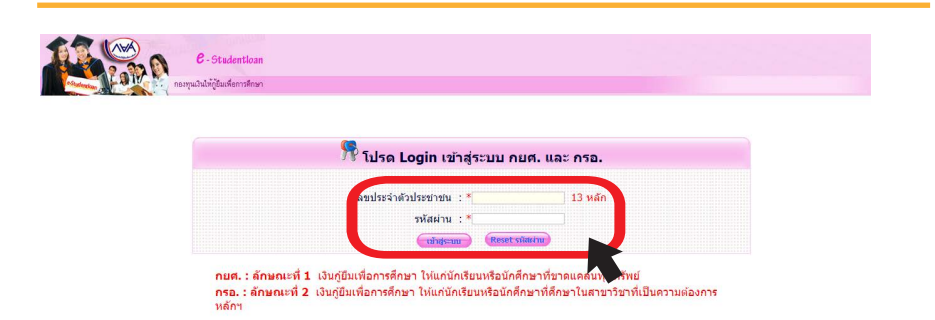

## ที่หน้าหลักสมาชิก คลิก SET e-Learning ที่เมนูด้านซ้าย

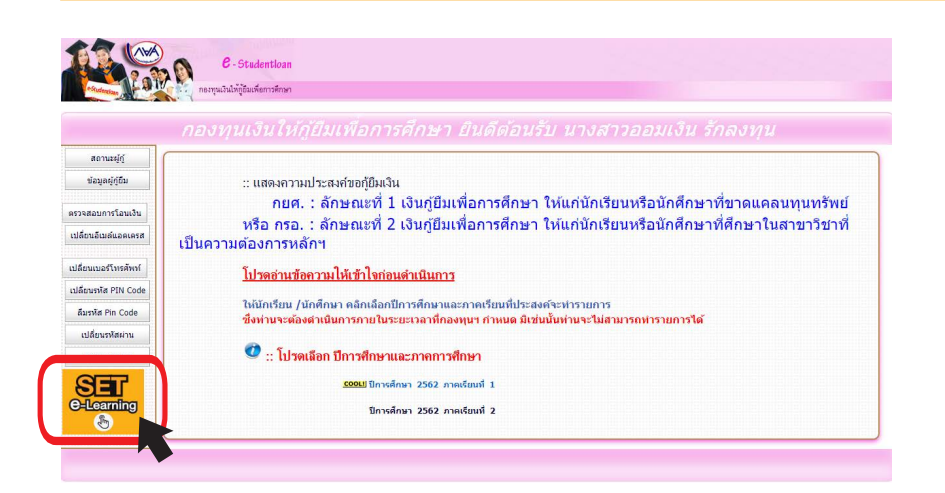

SET e-Learning

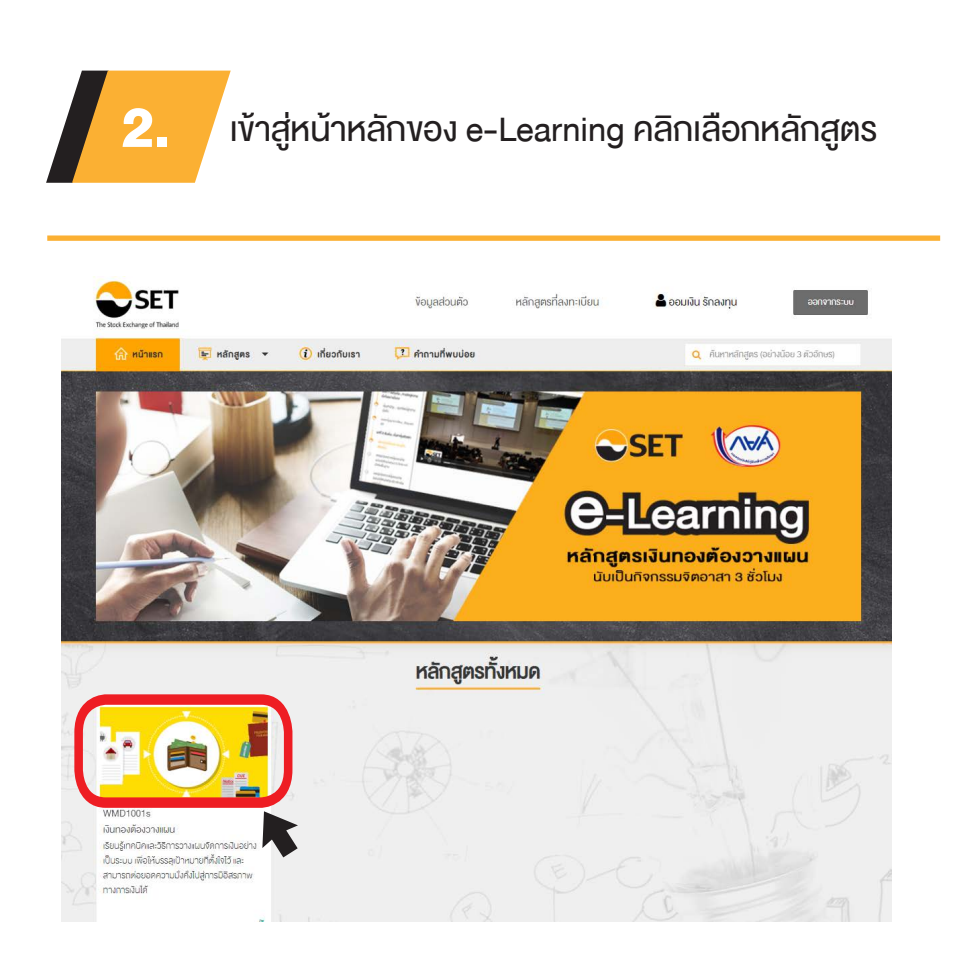

# ระบบจะแสดงรายละเอียดหลักสูตร คลิก <mark>ลงทะเบียน</mark> เพื่อลงทะเบียนเข้าเรียน

|                                  |                                        | (i) เกี่ยวกับเรา           | 🔁 คำถามที่พบบ่อย                                     | Q คันหาหลักสูตร (อย่างน้อย 3 ดัวอักษร)                 |
|----------------------------------|----------------------------------------|----------------------------|------------------------------------------------------|--------------------------------------------------------|
|                                  |                                        |                            | WMD1001 : เงินทองต้องวางแผน                          |                                                        |
| รายละเอียดหลักสูตร               | เข้าเรียน ณ                            |                            |                                                      |                                                        |
|                                  |                                        | je je                      | วัทยากร<br>คุณทึดดิพัฒน์ แสมทวัสุง                   | ลงทะเบียน                                              |
|                                  |                                        | <u>í</u> ©                 | ระยะเวลารวม<br>75 นาที                               |                                                        |
|                                  |                                        | B                          | <mark>ค่าธรรมเนียม</mark><br>ฟรี                     |                                                        |
| รายละเอียดหลักสูต                | ns โครงสร้างหลักสูตร                   |                            |                                                      |                                                        |
| 🖹 คำอธิบายหลัก                   | าสูตร                                  |                            |                                                      |                                                        |
| เรียนรู้เทคนิคแ                  | ละวิธีการวางแผนจัดการเงิ               | นอย่างเป็นระบบ เพื่อให้บรร | ลุเป้าหมายที่ตั้งใจไว้ และสามารถต่อยอดความมิ่งคิ่งไป | lสู่การมีอิสรภาพทางการเงินได้                          |
|                                  |                                        |                            | รวางแผนการเงินอย่างเป็นระบบ เพื่อให้สามารถนำไปน      | Jรับใช้และบรรลุเป้าหมายทางการเงินได้อย่างมีประสิทธิภาพ |
| 📁 วัตถุประสงค์<br>สร้างความรู้ค: | วามเข้าใจเกี่ยวกับการบริห              | ารการเงินสวนบุคคล และกา    |                                                      |                                                        |
| วัตถุประสงค์<br>สร้างความรู้คะ   | วามเข้าใจเกี่ยวกับการบริห<br>มาะสำหรับ | ารการเงินส่วนบุคคล และกา   |                                                      |                                                        |

O ระดับกลาง (Intermedia O ระดับสูง (Advance)

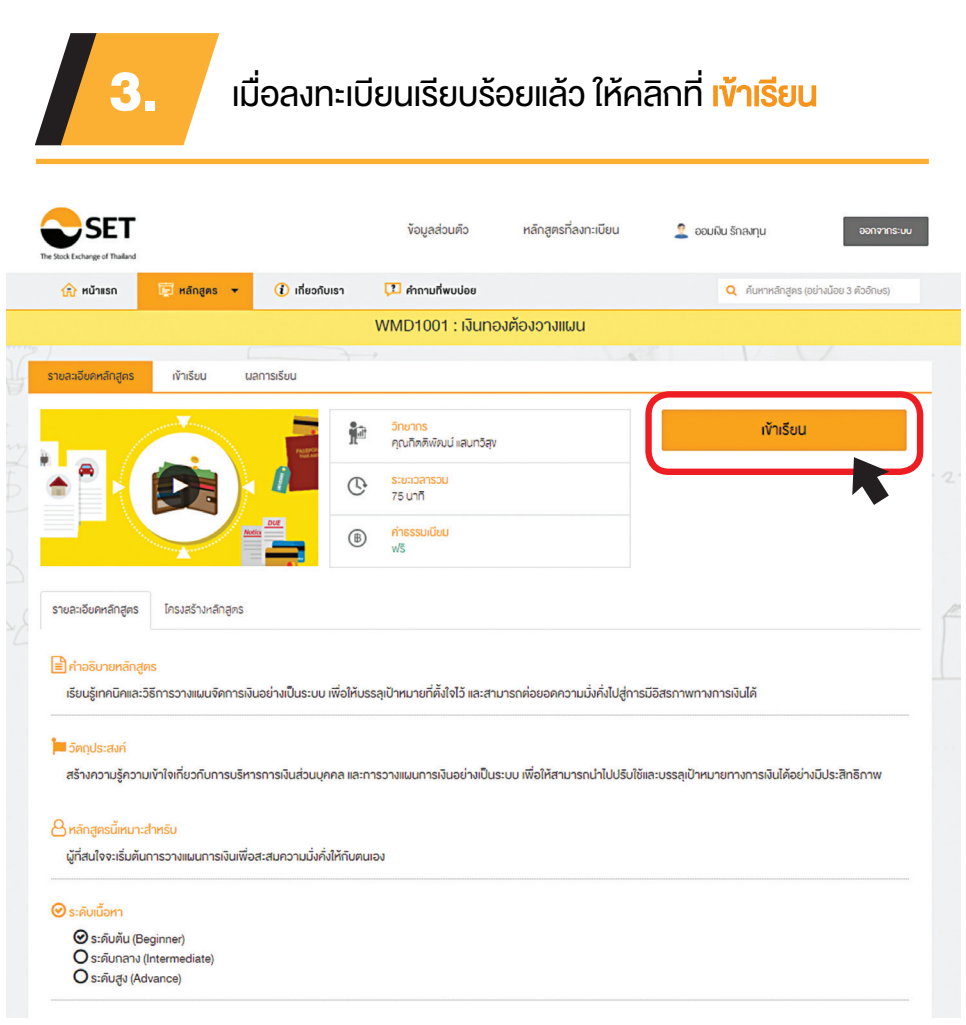

# จะเข้ามายังหน้าเข้าเรียน โดยจะมีแบบทดสอบก่อนเรียน (Pre-Test) คลิก <mark>เริ่มแบบทดสอบ</mark> เพื่อวัดพื้นความรู้ก่อนเข้าเรียน

|       | The Stock Exchange of Thailand                                                                                                    |                                                                                                    | ู่<br>ข้อมูลส่วนตัว | หลักสูตรที่ลงทะเบียน    | 🙎 ออมเงิน รักลงทุน ออกจากร             | \$=UU |
|-------|----------------------------------------------------------------------------------------------------|----------------------------------------------------------------------------------------------------|---------------------|-------------------------|----------------------------------------|-------|
|       | 💮 หน้าแรก 📮 หลักสูตร 👻                                                                                                    | (i) เกี่ยวกับเรา                                                                                                    | 🔁 คำถามที่พบบ่อย    |                         | Q ค้นหาหลักสูตร (อย่างน้อย 3 คัวอักษร) |       |
|       |                                                                                                    |                                                                                                    | WMD1001 : เงินทส    | องต้องวางแผน            |                                        |       |
|       | รายละเอียดหลักสูตร <mark>เข้าเรียน</mark> ผลก                                                                                                    | การเรียน                                                                                                    | $\rightarrow$       |                         |                                        |       |
|       | 🙆 ดาวน์โหลดเอกสาร                                                                                                    |                                                                                                    |                     | แบบทดสอบก่อนเรียน (Pre- | -Test)                                 |       |
| NAD N | <ul> <li>มบบทคสอบก่อนเรียน (Pre-Test)</li> <li>บทที่ 1 ความนั่งทึ่ง: ไทรๆ ก็อยากมี</li> <li>แบบ่หนถึงจะอียกว่า 'บังที่ง'</li> <li>นทที่ 2 เคร็คลับง่ายๆ สู่กวามนั่งทึ่ง</li> <li>สร้างกวามนั่งทึ่ง รู้ก่อนรวษก่อน</li> </ul> | re-Test)<br>ๆ ก็อยากมี<br>แบบกลสอบชุดนี้จัดทำขั้นไดยมีวัดกุประสงค์เพื่ออัคความรู้ความเข้าใจของผู้เรียน ก็เก่อนและหลังการเรียนรู้น่าน ระบบ SET e-Learning ซึ่ง<br>- "นั่งกัง" ผลที่ได้จะถูกนำไปอิเคราะห์ ประเมินความก้าอหน้าในการเรียนรู้ และพัฒนาหลักสุดรให้มีความหมาะสมยิ่งขึ้นค่อไป<br>เวาแม้งทั้ง "แบบกลสอบนี้เป็นสิ่งสิทธิ์ของศูนย์ส่งเสริมการพัฒนาความรู้คลาคศุน คลาคหลิกกริพย์แห่งประเทศไทย ห้ามเผยแพร่ อ้างอิง คิดค่อ<br>คิดแปลงหรือเฉลย ก่อนได้รีบอนุญาค |                     |                         |                                        |       |
| 2     | 4 รู้สู่ความนั่งกึ่ง<br>บทที 3 สร้างความนิ่งกึ่งแบบ Step-by-<br>Step                                                                                                    | จำนวนคำถาม                                                                                                    | 5 ¥ə                |                         |                                        |       |
|       | <ul> <li>รู้จักกระบวนการสร้างความนั่งทึง</li> <li>จั้นคอนการวางเผนกางการงับสู่ความ<br/>มั่งทึ่ง</li> <li>บทที่ 4 การลงทุน กางอีกสู่ความนั่งทึง</li> </ul>                                                                    | riscient v                                                                                                    | חרט פר              | เริ่มแบบทคสอบ           |                                        |       |

# โดยให้ผู้เรียนทำแบบทดสอบภายในเวลาที่กำหนด

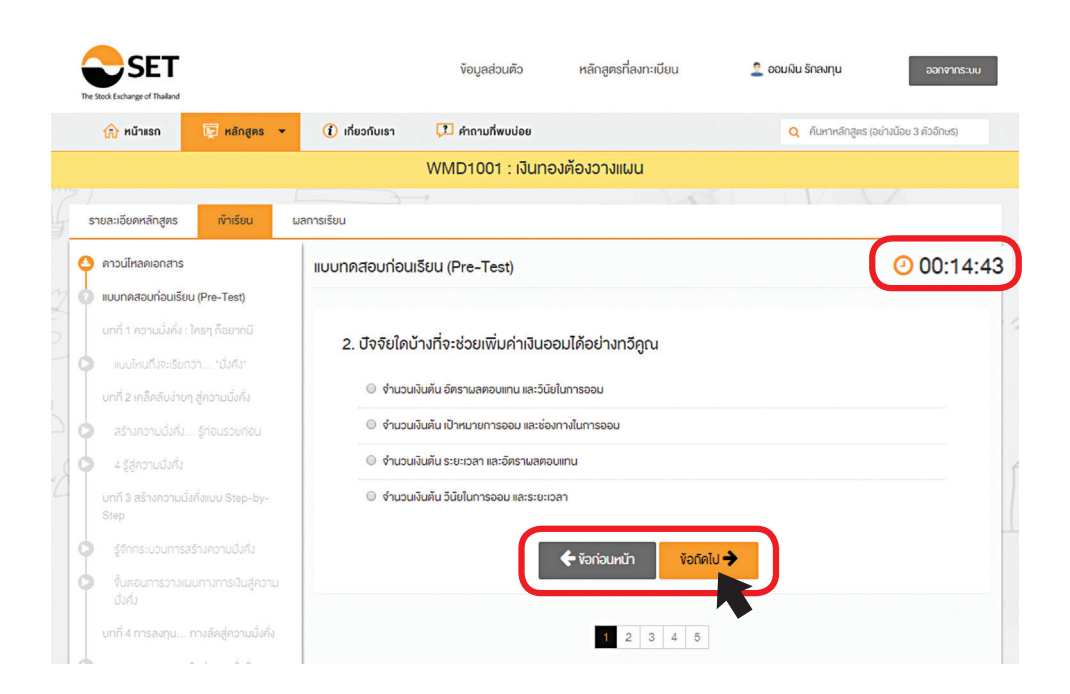

#### หลังจากทำแบบทดสอบครบแล้ว คลิก <mark>ส่งคำตอบ</mark> ระบบ จะแสดงคะแนนให้ทราบ และคลิก <mark>กลับไปสู่บทเรียน</mark>

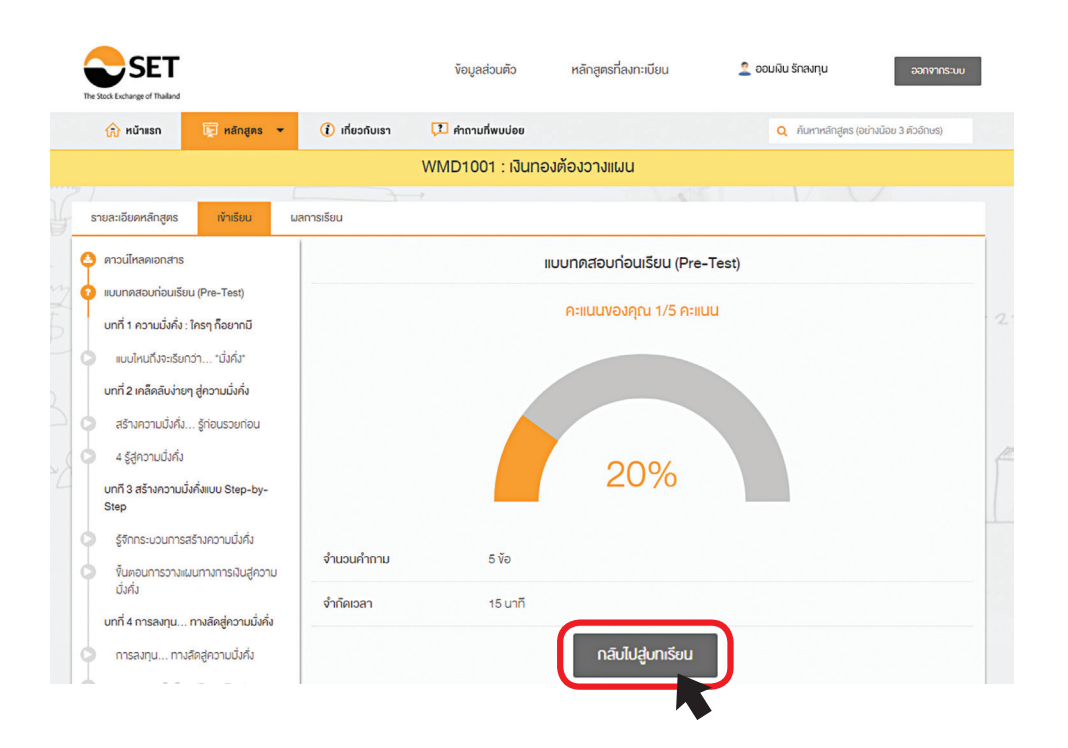

4.

#### เมื่อเข้าสู่บทเรียน ระบบจะแบ่งเป็นหัวข้อและ แสดงสถานะการเข้าเรียน (Highlight สีส้ม) ว่าท่านเรียนถึงหัวข้อใดแล้ว

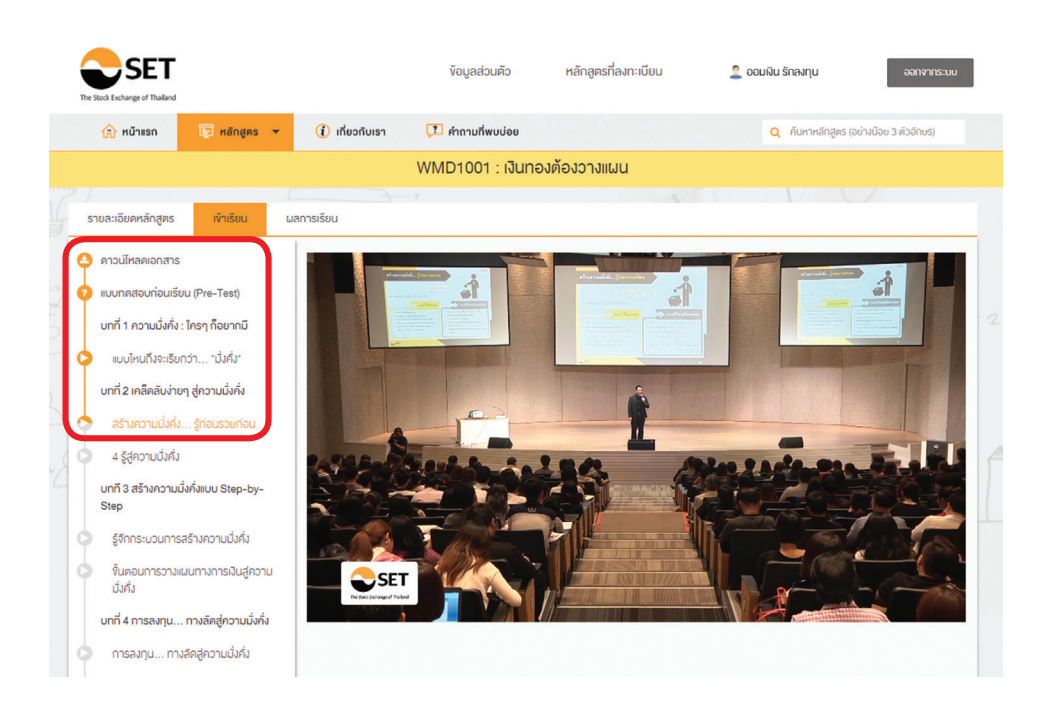

เมื่อเรียนเสร็จสิ้น ระบบจะเข้าสู่แบบทดสอบ หลังเรียน <mark>(Post-Test)</mark> คลิก <mark>เริ่มแบบทดสอบ</mark> เพื่อวัดความรู้หลังเข้าเรียน

5.

| The Stock Exchange                                                                                 | ET.                                                                                                    |                                                                                                    | ข้อมูลส่วนตัว                                                                                 | หลักสูตรที่ลงทะเบียน                                                                                 | 🙎 ออมมิน รักลงทุน                                                                                     | ออกจากร:บบ                        |
|----------------------------------------------------------------------------------------------------|----------------------------------------------------------------------------------------------------|----------------------------------------------------------------------------------------------------|-----------------------------------------------------------------------------------------------|----------------------------------------------------------------------------------------------------|----------------------------------------------------------------------------------------------------|-----------------------------------|
| 🏠 หม้า                                                                                             | แรก 📮 หลักสูตร 👻                                                                                                    | i เกี่ยวกับเรา 🕻                                                                                                    | 1 คำถามที่พบบ่อย                                                                              |                                                                                                    | Q ค้นหาหลักสูตร (อย่                                                                                  | ้างน้อย 3 คิวอีกษร)               |
|                                                                                                    |                                                                                                    | W                                                                                                    | MD1001 : เงินทล                                                                               | องต้องวางแผน                                                                                         |                                                                                                    |                                   |
| รายละเอียดเ                                                                                        | าลักสูตร เข้าเรียน ผล                                                                                                    | ลการเรียน                                                                                                    |                                                                                               | -0                                                                                                   |                                                                                                    |                                   |
| 실 ดาวน์ไหล                                                                                         | เคเอกสาร                                                                                                    |                                                                                                    |                                                                                               | เบบทดสอบหลังเรียน (Post                                                                              | -Test)                                                                                                |                                   |
| <ul> <li>ขายบทคสะ</li> <li>บทที่ 1 ค</li> <li>แบบไห</li> <li>บทที่ 2 เค</li> <li>สร้างค</li> </ul> | อบท่อนเรียน (Pre-Test)<br>วานนั่งกั่ง : ใกรๆ ก็อยากมี<br>นทังจะเรียกว่า "นั่งกึ่ง"<br>สึคสับง่ายๆ สู่ความนั่งกิ่ง<br>วามนั่งกิ่ม รู้ก่อนรวยก่อน | <u>ค่าชี้แจง</u><br>แบบทคสอบชุคนี้จัดท่าขั้น<br>ผลที่ได้จะถูกนำไปวิเคราะ<br>"แบบทคสอบนี้เป็นลิงสิกจั<br>คัคแปลงหรือเฉลย ก่อนไผ | เโดยมีวัตกุประสงค์เพื่อง<br>ห์ ประเมินความก้าวหน้า<br>ริ่งองศูนย์ส่งเสริมการพั<br>ก้รับอนุญาค | จัดความรู้ความทำใจของผู้เรียน ทั้ง<br>ในการเรียนรู้ และพัฒนาหลีกสูตร่<br>ฒนาความรู้คลาดทุน คลาดหลีกท | ก่อนและหลิงการเรียบรู้ผ่าน ระบบ St<br>หมีความหมาะสมยังขั้นต่อไป<br>ริพย์แห่งประเทศไทย ห้ามเผยแพร่ อ้า | ET e-Learning ซึ่ง<br>งอิง คัดต่อ |
| 🤇 🗘 4 รู้สูค                                                                                       | วามมิ่งคั่ง                                                                                                    | จำนวนคำกาม                                                                                                    | 5 ¥ə                                                                                          |                                                                                                    |                                                                                                    | f.                                |
| unñ 3 a<br>Step                                                                                    | ร่างความมิงคังแบบ Step-by-                                                                                                    | จำกัดเวลา                                                                                                    | 15 นาที                                                                                       |                                                                                                    |                                                                                                    |                                   |
| <ul> <li>รู้จักกร</li> <li>จันตอเ</li> <li>มั่งคิ่ง</li> </ul>                                     | ระบวนการสร้างความมั่งคั่ง<br>นการวางแผนทางการเงินสู่ความ                                                                                        |                                                                                                    |                                                                                               | เริ่มแบบทคสอบ                                                                                        | )                                                                                                    |                                   |

#### โดยเมื่อทำแบบทดสอบหลังเรียนเสร็จแล้ว ระบบจะแสดง คะแนน และให้ท่านคลิก **แบบทดสอบเพื่อวัดความรู้** (Examination)

| The Stock Exchange of Thaland                                                                                                    | <b>ง</b> ้อมูลส่วนตัว  | หลักสูตรที่ลงกะเบียน           | 🙎 ออมพิน รักลงทุน ออาจากระบบ           |
|----------------------------------------------------------------------------------------------------|------------------------|--------------------------------|----------------------------------------|
|                                                                                                    | โบเรา 🎵 คำถามที่พบบ่อย |                                | Q คันหาหลักสูตร (อย่างน้อย 3 คืออีกษร) |
|                                                                                                    | WMD1001 : เงินท        | าองต้องวางแผน                  |                                        |
| รายละเอียดหลักสูตร เข้าเรียน ผลการเรียน                                                                                                    | <u>}</u>               |                                |                                        |
| คาวน์ไหลดเอกสาร                                                                                                    |                        | แบบทดสอบหลิงเรียน (Post        | :-Test)                                |
| <ol> <li>เบนกคสอบก่อนเรียน (Pre-Test)</li> <li>บทที่ 1 ความนั่งกึ่ง : ไครๆ ก็อยากมี</li> <li>เมบใหนโงสะริยกว่า "นั่งกึ่ง"</li> <li>บทที่ 2 เคลิคสินง่ายๆ สู่ความนั่งกึ่ง</li> <li>สร้างความนั่งกึ่งรู้ก่อนรวยก่อน</li> <li>4 รู้สุดวามนั่งกึ่ง<br/>บทที่ 3 สร้างความนั่งกึ่ง</li> </ol> |                        | คะแนนของคุณ 5/5 คะแ<br>100%    | JU                                     |
| <ul> <li>รู้จักกระบวนการสร้างความปังคัง</li> <li>ขั้นคอนการวางแผนทางการเงินสู่ความ<br/>ปังคั่ง</li> <li>จำเกือเวล</li> </ul>                                                                                                    | ทาม 5 ง้อ<br>า 15 นาที |                                |                                        |
| บทที่ 4 การลงทุน ทางลีดสู่ความบั่งกิ่ง<br>การลงทุน ทางลีดสู่ความบั่งกิ่ง                                                                                                    |                        | แบบทดสอบเพื่อวัดความรู้ (Exami | ination)                               |

# คลิก <mark>เริ่มแบบทดสอบ</mark> เพื่อวัดความรู้ก่อนจบ หลักสูตร โดยผู้เรียนต้องทำคะแนนให้ได้ 70% vึ้นไป จึงจะผ่านการเรียนในหลักสูตรนี้

6.

| The Stock Licharge of Thaland                                                                                                    | ข้อมูลส่วนตัว หลักสูตรที่ลงทะเบียน <b>2 ออมงิน รักลงทุน</b> ออาจากรวบบ                                                                                                    |
|----------------------------------------------------------------------------------------------------|----------------------------------------------------------------------------------------------------|
| 🏠 หน้าแรก 🛛 👿 หลักสูตร 👻                                                                                                    | () เที่ยวกับเรา 🎵 คำถายที่พบบ่อย Q กับกาหลักสูคร (อย่างบ้อย 3 สัวจิกษร)                                                                                                    |
|                                                                                                    | WMD1001 : เงินทองต้องวางแผน                                                                                                    |
| รายละเอียดหลักสูดร เ <mark>ข้าเรียน</mark> ผล                                                                                                    | กรเรียน                                                                                                    |
| คาวน์ไหลดเอกสาร                                                                                                    | แบบทดสอบเพื่อวีดความรู้ (Examination)                                                                                                    |
| <ul> <li>ขบบทลสอบก่อนเรียน (Pre-Test)</li> <li>บทที่ 1 ความนั่งคั่ง : โครๆ ก็อยากมี</li> <li>แบบไหนโปรงะรับกว่า "นั่งกิ่ง"</li> <li>บทที่ 2 เคลิคลิยง่ายๆ สู่ความนั่งคั่ง</li> <li>สร้างความนั่งคั่ง รู้ก่อนรวยก่อน</li> <li>4 รู้สู่ความนั่งคั่ง</li> </ul>                                                              | <u>ค่าขั้แจง</u><br>แบบทคสอบชุดนี้จิดทำขึ้นโดยมีอีดทุประสงค์เพื่ออัดความรู้ความเข้าใจของผู้เรียน ทั้งก่อนและหลังการเรียบรู้ผ่าน <mark>ระบบ SET e-Learning ซึ่ง</mark><br>ผลที่ได้จะถูกนำไปอีเคราะห์ ประเมินความท้าวหน้าในการเรียบรู้ และพัฒนาหลักสูตรให้มีความเหมาะลบยิ่งขึ้นค่อไป<br>"แบบทดสอบนี้เป็นลิขสิทธิ์ของศูนย์ส่งเสรินการพัฒนาความรู้ดลาดทุน คลาดหลักทรัพย์แห่งประเทศไทย ห้ามเผยแพร่ อ้างอิง คัดค่อ<br>คัดแปลงหรือเฉลย ก่อนได้รับอนุญาค<br>จำนวนย์กวาน 10 ข้อ |
| บทที 3 สร้างความมิ่งคั่งแบบ Step-by-<br>Step                                                                                                    | จำกัดเวลา 30 นาที                                                                                                    |
| <ul> <li>รู้จักกระบวนการสร้างความนี่งหึ่ง</li> <li>จั้นคอนการวางแผนกางการมันสู่ความ<br/>นั่งหิ่ง</li> <li>บทที่ 4 การลงกุน กางลืดสู่ความนั่งหิ่ง</li> <li>การลงทุน กางลืดสู่ความนั่งหิ่ง</li> <li>การลงทุน กางลืดสู่ความนั่งหิ่ง</li> <li>เขนบทสอนหลังเรียน (Post-Test)</li> <li>เขนบทสอนหลังเรียน (Post-Test)</li> </ul> | เกณฑ์การทำงัอสอบ<br>ผู้เรียนต้องทำคะแนนให้ได้เกณฑ์มากกว่า 70 %<br>เริ่มแบนทิดสอบ                                                                                                    |

#### ้เมื่อทำแบบทดสอบเสร็จ ระบบจะ<mark>แสดงผลการทดสอบ</mark> งองท่าน คลิก <mark>ผลการเรียน</mark>

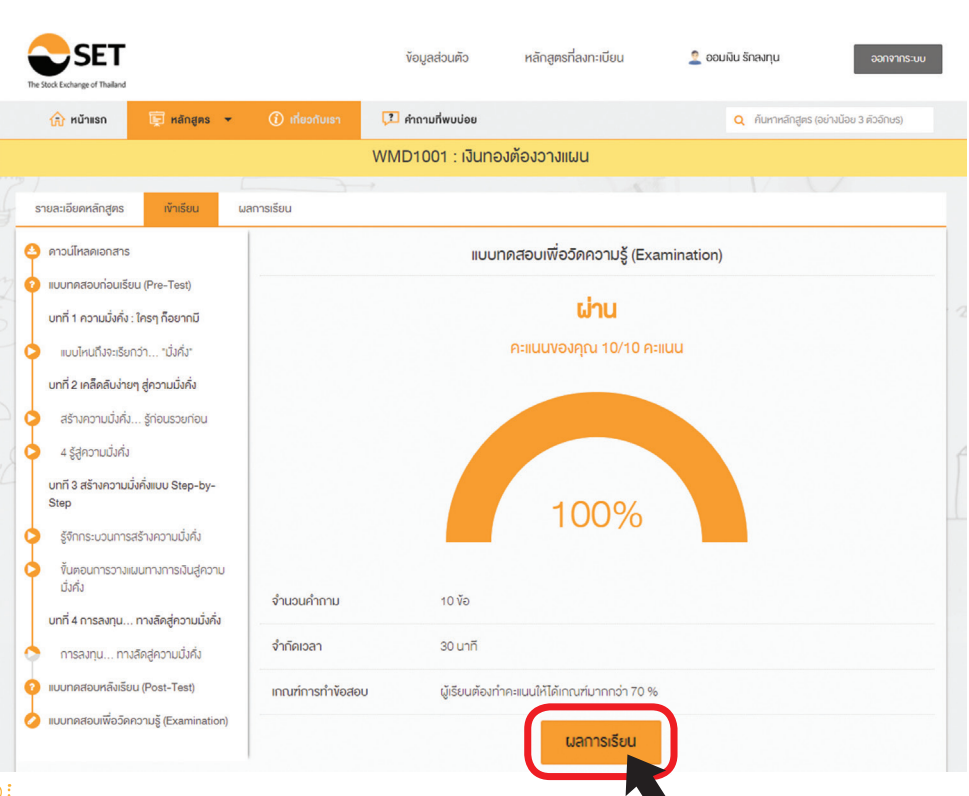

จะแสดงผลการเรียนทั้งหมด โดยผู้เรียน**ต้องเข้าเรียนไม่น้อย กว่า 80%** ของเวลาเรียนทั้งหมด และ**สอบผ่านไม่น้อยกว่า 70%** ของคะแนนโดยรวมทั้งหมด จึงจะได้รับวุฒิบัตร (หากไม่ผ่าน สามารถทำข้อสอบใหม่ได้)

| SET                                            | ้ข้อมูลส่วนคือ หลักสูตรที่                                                                             | รื่องทะเบียน 🔔 ออมมิน รักองทุน ออกจากระบบ                                                 |
|------------------------------------------------|----------------------------------------------------------------------------------------------------|-------------------------------------------------------------------------------------------|
| 🏠 หน้าแรก 📴 หลักสูตร 🔹 🤅                       | ) เกี่ยวกับเรา 🚺 คำถามที่พบบ่อย                                                                        | Q คืนหาหลักสูตร (อย่างน้อย 3 คืออิกษร)                                                    |
|                                                | WMD1001 : เงินทองต้องวางแข                                                                             | an                                                                                        |
| รายละเอียดหลักสูตร เข้าเรียน ผลการเรี          | U                                                                                                    |                                                                                           |
| สถานะเรียนคุณ <mark>ออมเงิน รักลงทุน</mark>    |                                                                                                    |                                                                                           |
| บทเรียน                                        | แบบทคสอบเพื่อวัดความรู้ (Examinatic<br>10/10 คะแนน                                                     | on) แบบทคสอบก่อนเรียนและหลังเรียน<br>(Pre-Test & Post-Test)                               |
| 92%                                            | 100%                                                                                                   | Pre-Test         20%         1/5 กอแบบ           Post-Test         100%         5/5 กอแบบ |
| 🏶 ผ่านการเรียนและกดสอบตามที่กำหนด คลิกที่นี่พี | ข้อขอรีนวุฒิ ขอรีบวุฒิบัคร                                                                             |                                                                                           |
| แบบทคสอบก่อนเรียน (Pre-Test)                   | 🕑 แบบทดสอบก่อนเรียน (Pre-Test)                                                                         | ท่าแล้ง                                                                                   |
| บทที่ 1 ความมั่งคั่ง : ใครๆ ก็อยากมี           | <ul> <li>แบบไหนถึงจะเรียกว่า "มิ่งคั่ง"</li> </ul>                                                     | 100%                                                                                      |
| บทที่ 2 เคล็คลับง่ายๆ สู่ความนั่งกั่ง          | <ul> <li>สร้างความมึงคึง รู้ก่อนรวยก่อน</li> <li>4 รู้สู่ความนึงคึง</li> </ul>                         | 100%<br>100%                                                                              |
| บทที 3 สร้างความนั่งคั่งแบบ Step-by-Step       | <ul> <li>รู้จักกระบวนการสร้างความมิ่งคึง</li> <li>งั้นตอนการวางแผนทางการเงินสู่ความมิ่งคิ่ง</li> </ul> | 100%<br>100%                                                                              |
| บทที่ 4 การลงทุน ทางลัคสู่ความมั่งคั่ง         | <ul> <li>การลงทุน ทางสีดสู่ความนึ่งคึ่ง</li> </ul>                                                     | 18                                                                                        |
| แบบทคสอบหลังเรียน (Post-Test)                  | 🕜 แบบทคสอบหลังเรียน (Post-Test)                                                                        | ท่าเชื่อ                                                                                  |
| แบบทคสอบเพื่อวัคกวามรู้ (Examination)          | 🖉 แบบทคสอมเพื่อวัคความรู้ (Examination)                                                                | ท่าเสือ                                                                                   |

## เมื่อผ่านเกณฑ์การเรียนการสอบแล้ว ที่หน้า ผลการเรียน ท่านสามารถคลิก <mark>งอรับวุฒิบัตร</mark> ระบบจะแสดงวุฒิบัตรดังรูป

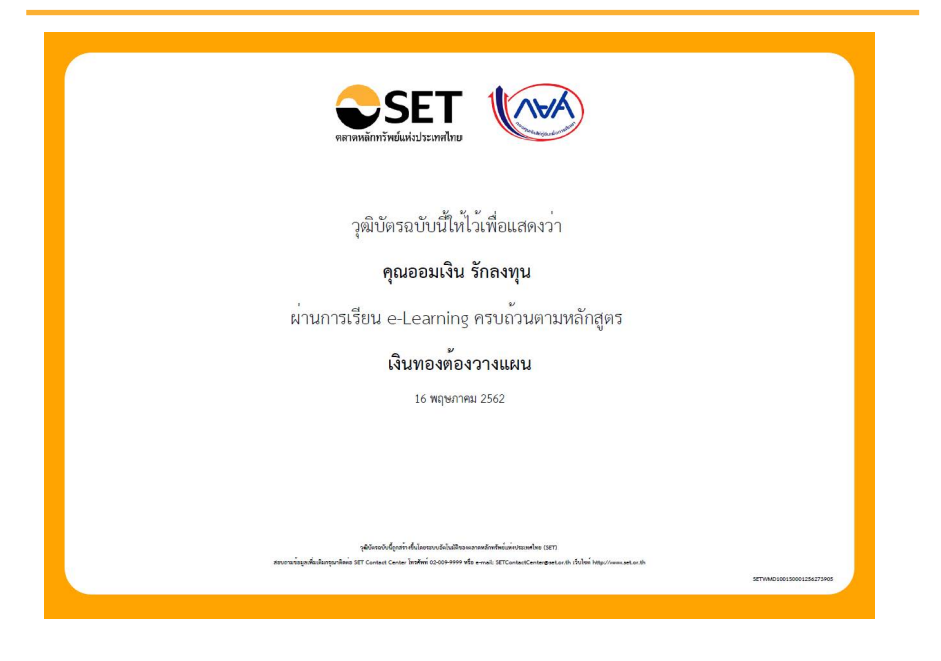

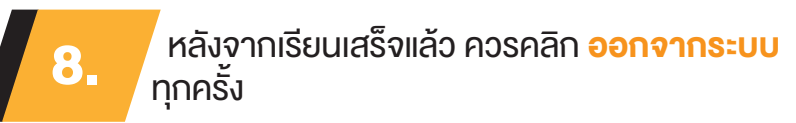

| b<br>u      | SET<br>The Stock Exchange of Thailand |              |                | ข้อมูลส่วนติว    | หลักสูตรที่ลงทะเบียน | 🙎 ออมเงิน รักลงทุน | ออกจากระบบ               |
|-------------|---------------------------------------|--------------|----------------|------------------|----------------------|--------------------|--------------------------|
| $\subseteq$ | 🏠 หน้าแรก                             | 📴 หลักสูตร 👻 | 🚺 เกี่ยวกับเรา | 🔁 คำถามที่พบบ่อย |                      | Q ค้นหาหลักสูด:    | ร (อย่างน้อย 3 ตัวอีกษร) |
| d<br>d      |                                       |              |                | WMD1001 : เงินทล | องต้องวางแผน         |                    |                          |
| Ð           |                                       |              |                |                  |                      |                    |                          |
|             |                                       |              |                |                  |                      |                    |                          |
| ч<br>Ф      |                                       |              |                | • •              | •                    |                    |                          |
| ⊢ !         |                                       |              |                |                  |                      |                    |                          |
| Шţ          |                                       |              |                |                  |                      |                    |                          |
| ഗ           |                                       |              |                | 16               |                      |                    |                          |

# SET e-Learning อิสระแห่งการเรียนรู้ ทุกที่ ทุกเวลา

"